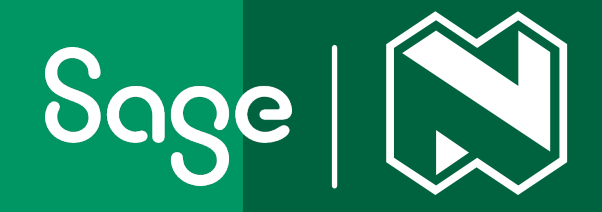

# How to connect Nedbank to Sage

Your user guide October 2023

see money differently

NEDBANK

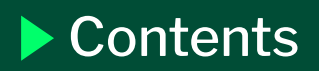

# 1 Introduction

2 How to set up a new direct feed

page 4

page 3

# 3

How to revoke a feed

\_ page 9

# 4

Frequently asked questions

page 10

# Nedbank and Sage direct feeds

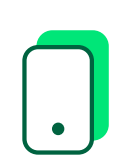

We are excited to announce that our direct feed is now available to Sage users with Nedbank small-business profiles.

#### What are direct feeds?

Direct bank feeds allow Sage users to automatically import their financial transactions, without the need to do it manually or to use a third party.

With direct feeds, Sage users can ensure that their financial records are accurate and up to date, making it easier to reconcile their accounts.

Once you have set up the feed, automatically retrieve transactional data from Nedbank to Sage on a daily basis. The data is imported into Sage, where you or your bookkeeper can review and categorise it.

With direct feeds, it's easier to ensure that your financial records are accurate and up to date, making it seamless to reconcile your accounts.

Small Business Services +27 (0)800 116 400 Commercial Banking +27 (0)860 555 333 Sage +27 (0)86 123 7243 2 A

# How to set up a new direct feed Sage Business Cloud Accounting

|                                                                                                    | Table "Ball of the Ball of the | <page-header><page-header><text><section-header><section-header></section-header></section-header></text></page-header></page-header>                                                                                                    |
|----------------------------------------------------------------------------------------------------|----------------------------------------------------------------------------------------------------|----------------------------------------------------------------------------------------------------|
| 1                                                                                                    | 2                                                                                                    | 3                                                                                                    |
| Log in to Sage and go to <b>Banking</b><br>> transactions > Manage bank<br>feeds.                                                                                                    | Select Sage Bank Feeds and click on <b>Continue</b> .                                                                                                    | Accept the terms and conditions.                                                                                                    |
| The series wanted by the series and and and the fact the series and the series and the series a | Log in with your<br>Nedbank ID.<br>Det here Nedbank ID? @warter<br>                                                                                                    | We have detected that you have multiple profiles.<br>Please select one to continue with:<br>(n) PROFILE 1<br>UIASAGROU<br>(R) PROFILE 2<br>UIASAGROU                                                                                                    |
| 4                                                                                                    | 5                                                                                                    | 6                                                                                                    |
| Search for <b>Nedbank Direct Feed</b> .                                                                                                    | You will be redirected to the<br>Nedbank ID API_Marketplace                                                                                                    | Choose the profile(s) you would like to link and continue.                                                                                                    |
|                                                                                                    | website. Log in with your<br>Nedbank ID.                                                                                                    |                                                                                                    |
| <text></text>                                                                                                    | website. Log in with your<br>Nedbank ID.                                                                                                    | From what date do you want to download transactions?         Typeny was accounted atto for the product 30 days of from the tast attended atto.         Typeny was accounted atto for the product 30 days of from the tast attended atto.         States was accounted atto for the product 30 days of from the tast attended atto.         States was accounted atto for the for the for the for the formation of the formation of the formatio of the formation of the formatio of the formation o                                                                                                    |
| <section-header></section-header>                                                                                                    | website. Log in with your<br>Nedbank ID.                                                                                                    | Personal action of the state state st |

#### How to set up a new direct feed 2 Sage 200 Evolution В

| that 👼 do prote and a do a protection of a | nonge, paup de post pos                       | en Terandou     | Denie Johnse    | adaccedoned have but                 |                                                                                                    |
|--------------------------------------------|-----------------------------------------------|-----------------|-----------------|--------------------------------------|----------------------------------------------------------------------------------------------------|
| Res                                        | R General Ledger Association                  |                 |                 |                                      |                                                                                                    |
| Sage 200 Evolution                         | A Que Clark Clark                             | #Jart. Q1       | opine På Seperi | ni                                   |                                                                                                    |
| <ul> <li>My Decision</li> </ul>            | (high a bit we header have to group to that a | ***             |                 |                                      |                                                                                                    |
| · reporting                                | Alibet                                        |                 | NO1 A31         |                                      |                                                                                                    |
| ➤ Common                                   | Accurating face                               | All Branchen    |                 | Accounting Team                      | titler Lepenne                                                                                                    |
|                                            | Parak .                                       | Alteratives     | ~               | Aurule                               | Other Current Labelly                                                                                                    |
| <ul> <li>Tax</li> </ul>                    | Microsoft Andrew Street                       | Altinanches     | ×               | Accumulated insfe                    | Retained Earnings                                                                                                    |
|                                            | of the starty                                 | Al Branches     |                 | Abarlang                             | Other Experies                                                                                                    |
| # General Ledoer                           | 86089                                         | 499000          |                 | Ext NDS                              | DEG DORM                                                                                                    |
|                                            | table charges                                 | ALC: NO.        |                 | a literature                         | Construction of the second                                                                                                    |
| <ul> <li>Manonahop</li> </ul>              | tory .                                        | 47704           |                 | 100 g                                | - and a set of a set of a set |
|                                            | Party of the second                           | 499005          |                 |                                      |                                                                                                    |
| Burntun .                                  | to be a second second                         | and the second  |                 |                                      | Carlot Market                                                                                                    |
|                                            | Cont Hour                                     | Alterates       |                 |                                      | Card and Card Strenderby                                                                                                    |
| 1000-010-0                                 | Exercises had                                 | Altructus       | ×               | Commission Paul                      | Other Turantee                                                                                                    |
| Enjori Calegories                          | Control of Statement                          | All Resolutions |                 | Computer Reviewed                    | Receive Hard and inclusion                                                                                                    |
| Transaction Pupers                         | Example Experiment Are department             | Altracter       | ×               | Connutor Engineers Laky, Description | hours det entirement                                                                                                    |
| <ul> <li>Transactions</li> </ul>           | Consulty Essaward Cost                        | Alterates       | *               | Computer Backmand -Could             | Property, Part and basened                                                                                                    |
|                                            | Executing                                     | Altendes        | ~               | Coraitro                             | Other Expense                                                                                                    |
| <ul> <li>Enquines</li> </ul>               | Certrinatere                                  | Allinamines     | *               | Certrituliers                        | Other Departure                                                                                                    |
| Reports                                    | Cost of South SM                              |                 | ×               |                                      | Cost of Select                                                                                                    |
| Visual Benerits                            |                                               | All Branches    | ×               |                                      |                                                                                                    |
|                                            |                                               |                 | ×               |                                      |                                                                                                    |
| P CARES                                    |                                               |                 | ×               |                                      |                                                                                                    |
| <ul> <li>Customers/Sales</li> </ul>        |                                               |                 |                 |                                      |                                                                                                    |
|                                            |                                               | Altrades        | ×               |                                      | Deve Expense                                                                                                    |
| <ul> <li>Suppliers/Purchases</li> </ul>    |                                               | Al Statubes     | ×               | Decert Allowed                       |                                                                                                    |
|                                            |                                               |                 | ×               |                                      |                                                                                                    |
|                                            |                                               | Alterates       | ×               |                                      |                                                                                                    |
|                                            | · · · · · · · · · · · · · · · · · · ·         |                 |                 |                                      |                                                                                                    |

From your dashboard, click on

Add bank account.

2

Bank feeds are applicable only to general ledger accounts using cash and cash equivalent account types.

| Add New Ledger Account |                       |
|------------------------|-----------------------|
| Account                | (Bark Details         |
| trantry                | Name of Bank          |
|                        | Bank Account Name     |
| Paregn Currency        | Bank Code             |
| Municipal Milling      | Bank Account Number 5 |
| Bank                   | Branch Name           |
|                        | Branch Code           |
|                        | Bank Reference Number |
|                        | Sage Bank Feeds       |
|                        | Maintain Bank Peede   |
|                        |                       |
|                        |                       |
|                        |                       |
|                        |                       |
|                        |                       |
|                        |                       |
|                        |                       |
|                        |                       |
|                        |                       |
| + 10 H                 | OK Canol              |
|                        |                       |
|                        |                       |

From the bank tab, click on Manage bank feeds.

| Maintain                 | Bank Feeds for General Ledger Account "The Test Bank Account" 🛛 🖉 🌉 🛛 | Sege 200                                                                                                    | 1               |
|--------------------------|-----------------------------------------------------------------------|----------------------------------------------------------------------------------------------------|-----------------|
| 🗓 Close 🚯 Setup Bank A   | ccount 🗟 ReAuth Bank Account 🔘 Delete Bank Account 👘 Write New Token  | sage Bank Feeds                                                                                                    |                 |
| Bank Feeds               |                                                                       | Secure Connection                                                                                                    |                 |
|                          |                                                                       | Welcome                                                                                                    |                 |
| Sage Bank Feeds setup is | required to link bank accounts                                        | Easily and securely import account transactions from your bank through Sage Bank Feeds. This saves time manually en<br>reconciliation, and ensures your business accounts are up to date and accurate.                                                                                                    | tering          |
| Onboarded                |                                                                       | Before you can begin importing transactions, provide an email address that you want to use for your Sage Bank Feeds                                                                                                    | PCCO.           |
| Customer                 | Bank Account                                                          | umits and consistent of any link reves.                                                                                                    |                 |
| Feed Details             |                                                                       | Email address O b                                                                                                    |                 |
| Country                  | 745                                                                   | Email * Confirm email *                                                                                                    |                 |
| Registered As            |                                                                       |                                                                                                    |                 |
| Administrator            |                                                                       |                                                                                                    |                 |
| Bank Account             |                                                                       | Sage Bank Feeds allows you to link your bank account directly into Sage 200, meaning you can automatically import yo<br>tomaction data into your Sage unlinear. This data will be used by Sage to (E) give you access to more comprehensive<br>aggregated analysics to undertained more about our ourstomers; and (B) provide value add services. | ex, o<br>inform |
| Account                  |                                                                       | Terms and Conditions                                                                                                    |                 |
| Status                   |                                                                       | For and on behall of the Business that I represent, I have read and agree to the Sage Bank Feeds Terms and Condit                                                                                                    | i.e.            |
| Also Linked To           |                                                                       | and use of data in accordance with Sage's privacy policy.                                                                                                    |                 |
|                          |                                                                       | Learn more about Sage Bank Feeds                                                                                                    |                 |

To configure your bank feed, click on Set up Bank Account.

| 0.15.1                                                                                                    |                                                                                                    |                                                                                                    |                                                                             |
|----------------------------------------------------------------------------------------------------|----------------------------------------------------------------------------------------------------|----------------------------------------------------------------------------------------------------|-----------------------------------------------------------------------------|
| sage Bank Feeds                                                                                               |                                                                                                    |                                                                                                    |                                                                             |
| Secure Connection                                                                                             |                                                                                                    |                                                                                                    |                                                                             |
| Welcome                                                                                                    |                                                                                                    |                                                                                                    |                                                                             |
| Easily and securely import account<br>reconciliation, and ensures your be                                     | transactions from your bank through 5<br>ziness accounts are up to date and acc                                                 | age Bank Feeds. This saves time manually ente<br>wate.                                                                      | ing transactions, simplifies your bank                                      |
| Before you can begin importing to<br>terms and conditions for Sage Bar                                        | ansactions, provide an email address th<br>k Feeds.                                                                             | el you want to use for your Sage Bank Feeds as                                                                              | count. You also need to accept the                                          |
| Email address 🟮                                                                                               | ь                                                                                                    |                                                                                                    |                                                                             |
| Sage Bank Feeds requires an email                                                                             | address. We may need to contact you                                                                                             | rom time to time.                                                                                                    |                                                                             |
| Email *                                                                                                    | Confirm email *                                                                                                    |                                                                                                    |                                                                             |
|                                                                                                    |                                                                                                    |                                                                                                    |                                                                             |
|                                                                                                    |                                                                                                    |                                                                                                    |                                                                             |
| Sage Bank Feeds allows you to link<br>transaction data into your Sage so<br>aggregated analytics to understan | t your bank account directly into Sage à<br>Itware. This data will be used by Sage ti<br>d more about our customens and (iii) p | 00, meaning you can automatically import you<br>i: (8 give you access to more comprehensive in<br>ov/de value add services. | , or your client's. Bank Account<br>formation in the software; (ii) perform |
| Terms and Conditions                                                                                          |                                                                                                    |                                                                                                    |                                                                             |
| For and on behalf of the Busin<br>and use of data in accordance                                               | ess that I represent, I have read and agr<br>with Sage's privacy policy.                                                        | ee to the Sage Bank Feeds Terms and Conditio                                                                                |                                                                             |
| Learn more about Sage Bank Feed                                                                               |                                                                                                    |                                                                                                    |                                                                             |
|                                                                                                    |                                                                                                    |                                                                                                    |                                                                             |
|                                                                                                    |                                                                                                    |                                                                                                    |                                                                             |
|                                                                                                    |                                                                                                    |                                                                                                    | Get Started Cancel                                                          |
|                                                                                                    |                                                                                                    |                                                                                                    |                                                                             |
|                                                                                                    |                                                                                                    |                                                                                                    |                                                                             |

Set up your email address and click on Get started.

| interesting Succession (%)           |                                                             |                                    |                |  |
|--------------------------------------|-------------------------------------------------------------|------------------------------------|----------------|--|
| inter Colores' Seden' live.' Selling | " Assest" Assestations" Rentl' Co.                          | any' Alteration'                   |                |  |
| Adi                                  | d Bank Feeds                                                |                                    |                |  |
| •                                    | ionnect your bank                                           |                                    | _              |  |
|                                      | Find your bank                                              |                                    |                |  |
|                                      | Or choose from these banks                                  |                                    |                |  |
|                                      | ⊖                                                           | Philosophyle                       | 👌 Sandard Sant |  |
|                                      | Restance discrimination (inter-<br>lianting or holders (i); | Castor Bark                        |                |  |
|                                      |                                                             |                                    |                |  |
|                                      |                                                             |                                    |                |  |
|                                      | Non Lie                                                     | alter we be a broken from the test | (Vester)       |  |
|                                      |                                                             |                                    |                |  |

Search for Nedbank Direct Feed.

| Forget year databa?<br>To taging a long the time and anothins<br>Kan in | TESLARING     TESLARING     TESLARING                                                    | Anne Antonione       For extra constraints of point to a pay'r three authoritatione       Tor extra constraints and extra constraints and extra const                                                                                                    |
|-------------------------------------------------------------------------|------------------------------------------------------------------------------------------|----------------------------------------------------------------------------------------------------|
| Log in with your<br>Nedbank ID.<br>Dort have a hedrak ID?               | We have detected that you have multiple profiles.<br>Please select one to continue with: | Sage Accounting<br>Would like to:<br>"Analism and the<br>control of watching and the<br>Analysis of the watching and the<br>Analysis of the watching and the<br>the watching and the watching and the<br>watching and the watching and the<br>watching and the<br>watching and the watc |

You will be redirected to the Nedbank ID API\_Marketplace website. Log in with your Nedbank ID.

Choose the profile(s) you would like to link and continue.

Choose the account(s) you would like to link and continue.

# 2 How to set up a new direct feedB Sage 200 Evolution

| Sage Bank | K Feeds supports more than | ne account associated wi | th your online banking l | ogin. Select the bank acco | unt that you want to use. |
|-----------|----------------------------|--------------------------|--------------------------|----------------------------|---------------------------|
| ⊖му       | bank account isn't listed  |                          |                          |                            | ox                        |
|           |                            |                          |                          |                            |                           |
|           |                            |                          |                          |                            |                           |
|           |                            |                          |                          |                            |                           |

| us 30 days or from the lat   | est reconciliation date. |          |
|------------------------------|--------------------------|----------|
|                              |                          |          |
|                              |                          |          |
| i the last 90 days of transa | ections only.            |          |
|                              |                          | Continue |
|                              |                          |          |

#### 10

11

You will now be redirected to Sage.

Select the date from which you want to download transactions. Your bank feed is now connected.

# 2 How to set up a new direct feedC Sage 50c Accounting

| <complex-block>Image: Note of the state of the state of</complex-block> | Intersection, and the section of the section of | <form><form><form></form></form></form>                                                                                                    |
|----------------------------------------------------------------------------------------------------|----------------------------------------------------------------------------------------------------|----------------------------------------------------------------------------------------------------|
| The local answer of the local answer of the lo               | Log in with your<br>Robank (D) Corres<br>In these a bulkers (D) Corres<br>In the second second se                                                                                                    | We have detected that you have multiple profiles.<br>Please select one to continue with:<br>(m) FORE 1<br>TEASONG<br>(m) FORE 2<br>UBASONG                                                                                                    |
| 4                                                                                                    | 5                                                                                                    | 6                                                                                                    |
| Search for <b>Nedbank Direct</b><br>Feed.                                                                                                    | You will be redirected to the<br>Nedbank ID API_Marketplace<br>website. Log in with your<br>Nedbank ID.                                                                                                    | Choose the profile(s) you would like to link and continue.                                                                                                    |
|                                                                                                    | Rup hash frash supprin non the one account associated with our active backing sign. Select the lask account the pro-worth sum<br>by the account in the ac-                                                                                                    | Prom what date do you want to download transactions? Types the enclosed are the types at 2 days in the the state secondard set as  Types of the enclosed are the types at 2 days of the type at the type at type at the type at type at type |
| 7                                                                                                    | 8                                                                                                    | 9                                                                                                    |
| Choose the account(s) you would like to link and continue.                                                                                                    | You will now be redirected to Sage.                                                                                                    | Select the date from which you want to download transactions.                                                                                                    |

Your bank feed is now connected.

# 2 How to set up a new direct feedD Sage Intacct

| <pre>v v v v v v v v v v v v v v v v v v v</pre>                      | <image/> <complex-block><text></text></complex-block>                                                                                                    | Savings<br>Diete<br>Biaros<br>£0.00<br>LATE DIETE NEVER<br>T moot<br>T moot                                                                                                    |
|-----------------------------------------------------------------------|----------------------------------------------------------------------------------------------------|----------------------------------------------------------------------------------------------------|
|                                                                       | Log In with your   Note was located by more     Image: Image: Ima | We have detected that you have multiple profiles.<br>Please select one to continue with:<br>(n) Profiles<br>(n) Profiles |
| 4<br>Search for <b>Nedbank Direct</b><br>Feed.                        | 5<br>You will be redirected to the<br>Nedbank ID API_Marketplace<br>website. Log in with your<br>Nedbank ID.                                                                                                    | 6<br>Choose the profile(s) you would<br>like to link and continue.                                                                                                    |
| Segretation            • M. S. M. M. M. M. M. M. M. M. M. M. M. M. M. | Bug the hash support now the one assured associated with pure when belong lays. Since the law assured that you over the sum<br>We have associate the Mark                                                                                                    | From what date do you want to download transactions:         Twee streamed and the transmitted transmitted transmitte                                                                                                    |
| 7<br>Choose the account(s) you would<br>like to link and continue.    | 8<br>You will now be redirected to<br>Sage.                                                                                                    | 9<br>Select the date from which you<br>want to download transactions.<br>Your bank feed is now connected.                                                                                                    |

# 3 How to revoke a feed

# Money App

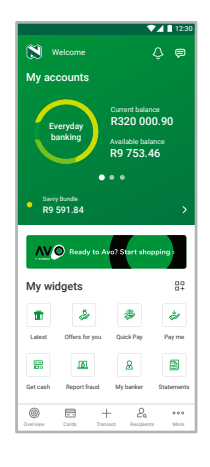

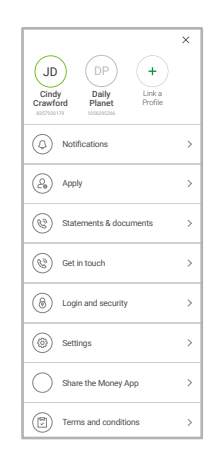

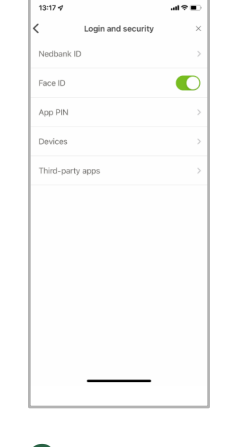

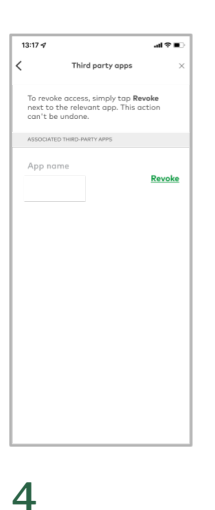

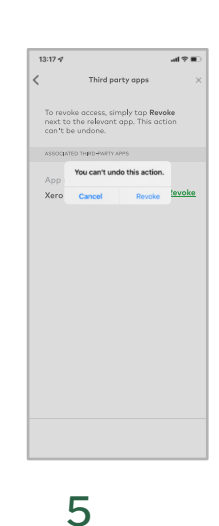

1

Log in to the Money app and tap on More. Tap on Login and security.

2

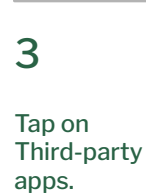

Tap on Revoke next to the associated third-party app that you would like to revoke. Tap on Revoke.

# **Online Banking**

| 0.010.000                 |                  |                  | -                                        |                    |                     |   |      |    |
|---------------------------|------------------|------------------|------------------------------------------|--------------------|---------------------|---|------|----|
| Guick Pay                 |                  |                  | C convert meaning                        | Constraint Service | Access and a        |   |      |    |
| Barapian<br>Carrot for re |                  |                  | Number's Current assessed<br>+Chartering | 843734.00          | Mil. 364-00         | 2 | ٠.   | E, |
|                           |                  |                  | National Correct assessed<br>ecoustrols  | 863 736.00         | Mil. 364-00         | 2 |      | 2  |
| My widgets.               |                  | 58               |                                          |                    |                     |   |      |    |
| Sector Pay                | 2<br>Sant sender | 8<br>Vice Sector | 😁 Coult sarah                            | Garner Indexes     | And table instances |   |      |    |
|                           |                  |                  | Nashara Parisun Crait and<br>Hourseas    | 863736.00          | Mil. 364-00         | 2 | .e., | E  |
| All Report Frank          | Real and         | 2                | Nadará Patisan Craik and<br>Kitarizat    | 843 736.00         | Mil. 344-00         | 2 |      |    |
|                           |                  |                  | d instants                               | durant lations     | And in the Instance |   |      |    |
| hanh                      | 10y x 20         | +                | Invasionant assount<br>Votariotae        | 843 736.00         | Mil. 344-00         |   | 1    | 1  |
|                           |                  |                  | Insulment assessed                       | 843 734 00         | 800 Nov. 00         |   | . 4  |    |

# 1

Log in to Online Banking at <u>https://secured.nedbank.co.za</u> and click on Settings.

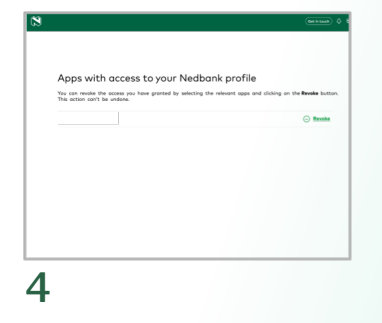

Click on Revoke next to the Sage app you would like to revoke.

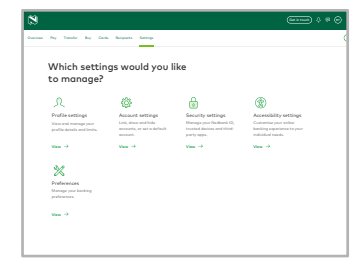

2

Click on Security settings.

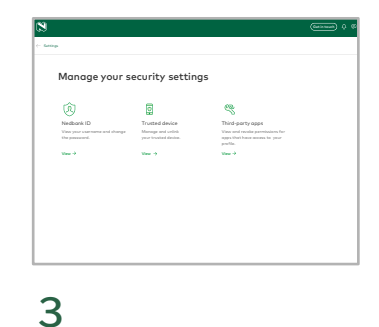

Click on Third-party apps.

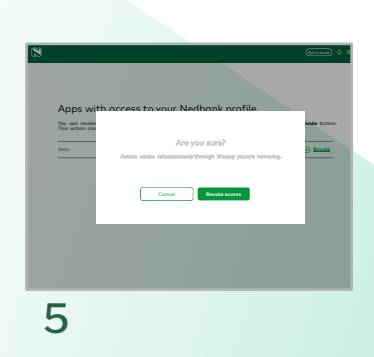

Click on Revoke access.

# How do I disconnect an existing Yodlee link before activating my direct feed?

Please visit the Sage Knowledgebase for more information:

https://za-kb.sage.com/portal/app/portlets/results/viewsolution.jsp?solutionid=201020111909077&page=2&po-sition=1&q=disconnect%20bank%20feed

## Which Sage products support a direct feed?

The following products support direct feeds:

- Sage 200 Evolution
- Sage Intacct
- Sage 50c Accounting
- Sage Business Cloud Accounting

# Which profiles do the direct feed support?

The direct feed currently works with Nedbank's retail profiles that are accessible via the Money app and Online Banking.

Juristic profiles that are accessible via the Nedbank Business Hub will be supported in the future.

#### I can't find all my transactions in Sage.

Transactions are updated in Sage only after your direct feeds update. Pending transactions will synchronise only when they have been finalised. For transactions to be finalised your Nedbank statement frequency must be set to daily.

Contact your relationship banker or call the Nedbank small-business contact centre to change your statement frequency.

Get support from Nedbank – call us 24/7. Calls within South Africa: 0800 116 400 Calls outside of South Africa: +27 (0) 31 820 5915

If you're a small-business client, you can contact your relationship banker:

- Log in to the Money app and go to More > Get in touch > Your banker.
- On Online Banking, go to Get in touch in the top menu.

If you think your problem is with Sage: Log a support ticket at https://www.sage.com/en-za/support/.

## What transactional history is available on the direct feed?

You will be able to access up to six months (180 days) of transactions on setting up your direct feed.

#### I have forgotten my Nedbank ID username and password.

To recover your login details, please visit <u>https://secured-id.nedbank.co.za</u> and click on **Forgot your details?** 

## Can I link multiple Nedbank accounts to Sage?

Yes. Follow the steps above under How to set up a new direct feed.

## Are direct feeds secure?

Direct feeds do not use any third parties, but leverage API technology to create a secure feed between your bank account and accounting software.

## How much do direct feeds cost?

Direct feeds are free.

#### When does the feed sync?

The direct feed syncs at 02:00 daily. Ensure your statement cycle setting has been set to daily.

## How do I set my statement cycle to daily?

Contact your relationship banker to help you change your statement cycle to daily.

Contact your relationship banker:

- Log in to the Money app and go to More > Get in touch > Your banker.
- On Online Banking, go to **Get in touch** in the top menu.

#### I'm a secondary user in the business. Can I set up the bank feed on my client's behalf?

Secondary users can set up direct feeds using the steps under 'How to set up a new direct feed', using their own Nedbank ID username and password.

Speak to your banker for more information:

- Log in to the Money app and go to More > Get in touch > Your banker.
- On Online Banking, go to **Get in touch** in the top menu.

# Nedbank 135 Rivonia Campus

135 Rivonia Road Sandown Sandton 2196 South Africa PO Box 1144 Johannesburg 2000 South Africa

For more information please visit nedbank.co.za/smallbusiness.